BancaNet Empresarial

Transferencias y Pagos > Transferencias Masivas > Crear Archivo >

## Contenido

| >> | Nómina Banamex                                 | 2 |
|----|------------------------------------------------|---|
| >> | Copia de un archivo existente (Nómina Banamex) | 4 |

Transferencias y Pagos > Nómina Banamex > Crear Archivo >

### » Nómina Banamex

### ¿Qué encuentro en esta página?

Esta página permite crear archivos para realizar múltiples depósitos o bien para realizar un solo retiro o depósito.

### ¿Cómo puedo obtener los datos que me interesan?

La página está compuesta por las siguientes opciones:

### 1. Archivo nuevo

Con esta opción se crea un nuevo archivo.

### 2. Copia de un archivo existente

Con esta opción puede realizar una copia de un archivo existente a uno nuevo.

### 3. Continuar captura de pagos

Esta opción le permite continuar con la captura de pagos.

### 4. Tipo de archivo

Lista de selección con las siguientes opciones:

- Nómina Banamex
- Pagomático
- Nómina interbancaria
- Pensiones interbancarias
- Alta de tarjetas

Al hacer clic en el botón "Continuar", se almacenarán los datos capturados y podrá continuar con su operación.

Transferencias y Pagos > Nómina Banamex > Crear Archivo >

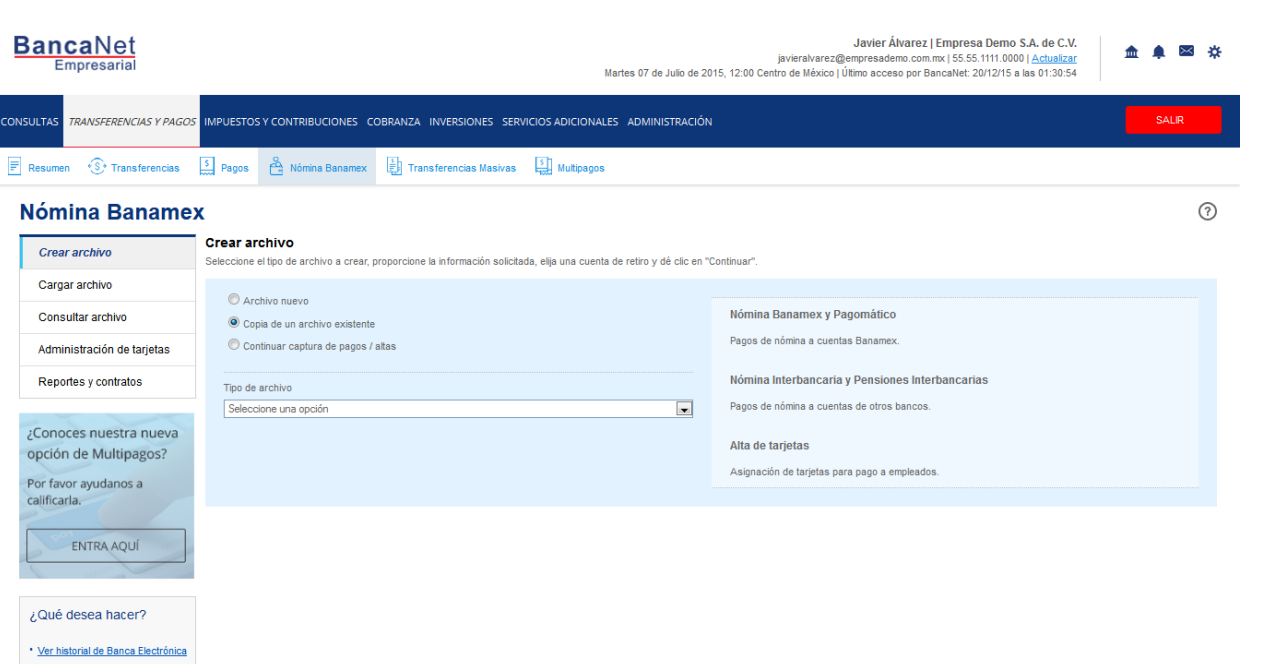

WEBTEXT01-ND001-LACINTGTDUAS18

Ver pendientes de autorizar
 Dar de alta una cuenta

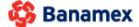

D.R. @ Copyright 2009, Derechos Reservados. Banco Nacional de México, S.A., integrante de Grupo Financiero Banamex. Isabel la Católica 44. Centro Histórico. Del. Cuauhtémoc. C.P. 06000, México, Distrito Federal, México

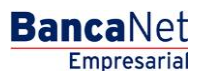

Página 3

Empresarial Página 4

**Banca**Net

Transferencias y Pagos > Nómina Banamex > Crear Archivo >

### » Copia de un archivo existente (Nómina Banamex)

Si elige esta opción, se abrirá una ventana en donde debe seleccionar o buscar un archivo; capturar el nombre, fecha o secuencial. Cuando elija el archivo de la tabla de resultados, haga clic en el botón "Continuar".

Si hace clic en el botón "Continuar", éste lo enviará a una ventana en donde debe ingresar los siguientes datos:

### 1. Nombre del nuevo archivo

Campo de texto en donde debe ingresar el nombre de la copia del archivo a duplicar.

### 2. Fecha

Por medio de un calendario, seleccione la fecha de la nueva copia del archivo.

### 3. Secuencial

Campo de texto en donde debe capturar el número de secuencial de la nueva copia del archivo.

#### 4. Opciones adicionales:

• Borrar importes

Si desea que los importes de cada pago se muestren en ceros, seleccione esta opción.

Para guardar el archivo, haga clic en el botón "Guardar", el cual cerrará la ventana y desplegará la pantalla de *Resumen de pagos.* 

| BancaNet<br>Empresarial           |                                                                                                    |                                                                            |                                         |                | Javier Álvarez   Em | oresa Demo S.A. de C.V.<br>55.1111.0000   <u>Actualizar</u> | <u>≜</u> ≜ ⊠ ∻ |
|-----------------------------------|----------------------------------------------------------------------------------------------------|----------------------------------------------------------------------------|-----------------------------------------|----------------|---------------------|-------------------------------------------------------------|----------------|
| CONSULTAS TRANSFERENCIAS Y PAGOS  | IMPUESTOS Y CONTR                                                                                                    | Archivos registrados<br>Seleccione un archivo o búsquelo capturando el nom | ore, tipo de archivo, fecha o secuencia | ı.<br>]        |                     | 201210 0 0 0 0 0 0 0 0 0                                    | SALIR          |
| Resumen 🛞 Transferencias          | S Pagos 🔒 Nór                                                                                                    | Tipo de archivo                                                            |                                         |                |                     |                                                             |                |
| Nómina Baname                     | x                                                                                                    | Secuencial                                                                 |                                         |                | Buscar              |                                                             | (?)            |
|                                   | Crear archivo                                                                                                    | Nombre de archivo                                                          | Tipo de archivo                         | Fecha          | Secuencial          |                                                             | Ŭ              |
| Crear archivo                     | Indique el tipo de Arch                                                                                                    | © <u>162JSJSGSL82672HHK27</u>                                              | Transferencias Banamex                  | 25 / 07 / 2012 | 8                   |                                                             |                |
| Cargar archivo                    | 1605 IMPUESTOS Y CONTI<br>A Pagos À Id<br><b>NEX</b><br><b>Crear archivo</b><br>Indique el tipo de Archivo<br>Copia de un<br>Copia de un<br>Copia de un<br>Continuar ca | 4279WHISHI279SH09221                                                       | Transferencias otros bancos             | 25 / 07 / 2012 | 18                  |                                                             |                |
| Consultar archivo                 | Archivo nuevo     Archivo nuevo                                                                                                    | © 87632876GDGUJAHSY38                                                      | Orden de pago Ref.                      | 25 / 07 / 2012 | 7                   |                                                             |                |
| Administración de teristes        | Continuar cap                                                                                                    | O93HSKJHDSKJ38834JKJ                                                       | Chequera Protegida                      | 25 / 07 / 2012 | 49                  |                                                             |                |
| Administración de tarjetas        |                                                                                                    | 983Y983HKSJHSKJSIG28                                                       | Transferencias Banamex                  | 25 / 07 / 2012 | 8                   |                                                             |                |
| Reportes y contratos              |                                                                                                    | 162JSJSGSL82672HHK27                                                       | Transferencias otros bancos             | 25 / 07 / 2012 | 15                  | ias                                                         |                |
|                                   |                                                                                                    | 4279WHISHI279SH09221                                                       | Orden de pago Ref.                      | 25 / 07 / 2012 | 10                  |                                                             |                |
| ¿Conoces nuestra nueva            |                                                                                                    | 87632876GDGUJAHSY38                                                        | Chequera Protegida                      | 25 / 07 / 2012 | 11                  |                                                             |                |
| opcion de Multipagos?             |                                                                                                    | O93HSKJHDSKJ38834JKJ                                                       | Transferencias Banamex                  | 25 / 07 / 2012 | 56                  |                                                             |                |
| Por favor ayudanos a calificarla. |                                                                                                    | 983Y983HKSJHSKJSIG28                                                       | Transferencias otros bancos             | 25 / 07 / 2012 | 3                   |                                                             |                |
| ENTRA AQUÍ                        |                                                                                                    | 1 a 10 de 10 ( <u>Anterior</u> 1 2 3 4 5 <u>Sign</u>                       | <u>viente »</u>                         | Ir a la página | de 50 lr            |                                                             | Continuar      |
|                                   |                                                                                                    | Cancelar                                                                   |                                         |                | Continuar           |                                                             |                |

Página 5

BancaNet Empresarial

Transferencias y Pagos > Nómina Banamex > Crear Archivo >

| BancaNet<br>Empresarial           |                                          |                                    | Ма                      | rtes 07 de Julio de 2015, 12:0 | javieralvarez@<br>0 Centro de México   I | Javier Álvarez   Em<br>empresademo.com.mx  <br>Último acceso por Banca | presa Demo S.A. de C.V.<br>55.55.1111.0000   <u>Actualizar</u><br>Net: 20/12/15 a las 01:30:54 | ♠ ⊠ ↔     |
|-----------------------------------|------------------------------------------|------------------------------------|-------------------------|--------------------------------|------------------------------------------|------------------------------------------------------------------------|------------------------------------------------------------------------------------------------|-----------|
| CONSULTAS TRANSFERENCIAS Y PAGO.  | S IMPUESTOS Y CONTRIE                    |                                    |                         |                                |                                          |                                                                        |                                                                                                |           |
| Resumen 🛞 Transferencias          | S Pagos Nóm                              | na Banamar                         | ine Maeivae             |                                |                                          |                                                                        |                                                                                                |           |
| Nómina Baname                     | x                                        | Guardar copia<br>Archivo de origen |                         | Nombre de Archivo de           | EJEMPLO 1                                |                                                                        |                                                                                                | 0         |
| Crear archivo                     | Crear archivo<br>Indique el tipo de Arch | Fecha<br>Secuencial                |                         | 22/06/2012<br>5                |                                          |                                                                        |                                                                                                |           |
| Cargar archivo                    | O Archivo nuevo                          | Nombre del nuevo archivo           |                         |                                | Fecha<br>02/09/2015                      | Secuencial                                                             |                                                                                                |           |
| Administración de tarjetas        | Copia de un a Continuar cap              | Oncionas                           |                         |                                |                                          |                                                                        |                                                                                                |           |
| Reportes y contratos              | ]                                        | adicionales                        | Borrar importes         |                                |                                          |                                                                        | ias                                                                                            |           |
| ¿Conoces nuestra nueva            |                                          | Cancelar                           |                         |                                |                                          | Guardar                                                                |                                                                                                |           |
| Por favor ayudanos a calificarla. |                                          |                                    |                         | Asig                           | nación de tarjetas pa                    | ra pago a empleados.                                                   |                                                                                                |           |
|                                   |                                          |                                    | Nota: La captura de pag | gos aplica únicamente para al  | chivos que no han si                     | do transmitidos                                                        |                                                                                                |           |
| ENTRA AQUÍ                        |                                          |                                    |                         |                                |                                          |                                                                        |                                                                                                | Continuar |

Transferencias y Pagos > Nómina Banamex > Crear Archivo >

| -                | " |        |   |   |   | -   |
|------------------|---|--------|---|---|---|-----|
| - $           -$ | 2 | $\sim$ | I | n | 2 | 6   |
|                  | а | u      | L |   | a | - U |

**Banca**Net

#### » Nómina Banamex

| r archivo                                                      | had a second     | aid a                     |                                     |                  |               |            |          |                   |                     |           |       |              |
|----------------------------------------------------------------|------------------|---------------------------|-------------------------------------|------------------|---------------|------------|----------|-------------------|---------------------|-----------|-------|--------------|
| ración de tarjetas                                             | de arch          | Información<br>de archivo |                                     |                  | Nombre        | de archivo |          | NUEVO             | 0 ARC               | HV0       |       |              |
| y contratos                                                    |                  |                           |                                     | Tipo de a        | archivo       |            | Pagom    | atico             |                     |           |       |              |
|                                                                |                  |                           |                                     | Secuenc          | aplicacion    |            | 13       | ente              |                     |           |       |              |
| sitas ayuda?                                                   |                  |                           |                                     |                  |               | ión        |          | PGM N             | nsmo                | DIA.      |       |              |
| eletrale dorde                                                 |                  |                           |                                     | Cuentar          | etiro         |            | SERVI    | TE K I            | NTERNACIONAL SA - 8 | 70/565786 |       |              |
| botán 🔮                                                        |                  |                           |                                     |                  | Saldo M       | CN .       |          | \$ 273,           | 149,2               | 39.13     |       |              |
| sea hacer?                                                     |                  |                           |                                     |                  | Número        | de operaci | ones     | 17                |                     |           |       |              |
| en de transferencias y<br>r validación de<br>los para archivos |                  |                           |                                     |                  | Importe       | total MON  |          | 313.72            | 2                   |           |       | Modifica     |
|                                                                | Pagos<br>Se nues | regis<br>tran los i       | <b>trados</b><br>útinos pagos regit | strados en el ar | rchivo.       |            |          |                   |                     |           |       | F            |
|                                                                |                  |                           | Num.                                |                  | Tipo          | 8          | Sucursal | Cuenta            |                     | Importe   | 8     |              |
|                                                                |                  | Θ                         | 17                                  |                  | Tarjeta       |            |          | 4059303571496199  |                     |           | 29.12 | Medificar    |
|                                                                | Dene             | ficiario:                 |                                     | GA               | BRIEL CARMONA | OWZ        |          |                   |                     |           |       |              |
|                                                                | Refe             | rencia:                   |                                     | 44               | 1057          |            |          |                   |                     |           |       |              |
|                                                                | Desc             | ripción:                  |                                     | 2 L              | ISTA          |            |          |                   |                     |           |       |              |
|                                                                |                  |                           | 16                                  |                  | Tarjeta       |            |          | 4059303571490595  |                     |           | 41.09 | Nedificar    |
|                                                                |                  |                           | 15                                  |                  | Tarjeta       |            |          | 5177125952727890  |                     |           | 15.09 | Modificar    |
|                                                                |                  |                           | 14                                  |                  | Tarjeta       |            |          | 5177125952730693  |                     |           | 45.12 | Modificar    |
|                                                                |                  |                           | 13                                  |                  | Tarjeta       |            |          | 5177126000003696  |                     |           | 8.00  | Modificar    |
|                                                                |                  |                           | 12                                  |                  | Tarinta       |            |          | 5177125952748797  |                     |           | 10.09 | Nodificar    |
|                                                                |                  |                           | 11                                  |                  | Tarieta       |            |          | 5177125952748797  |                     |           | 5.78  | Nodificar    |
|                                                                |                  |                           | 40                                  |                  | Charlos       |            | 100      | 62002             |                     |           | 13.47 | Unificar     |
|                                                                |                  | 0                         |                                     |                  | Charles       |            | 870      | 624228            |                     |           | 12.78 | March 1      |
|                                                                |                  |                           |                                     |                  | Cheques       |            | erv      | 524330            |                     |           | 12.70 | income.      |
|                                                                |                  | 0                         |                                     |                  | Taryeta       |            |          | 2726100026040481  |                     |           | 1.00  | MOSTOR       |
|                                                                |                  | ۵                         | 7                                   |                  | Tarjeta       |            |          | 5177125952724095  |                     |           | 18.78 | Medificar    |
|                                                                |                  |                           | 6                                   |                  | Tarjeta       |            |          | 5177125952723998  |                     |           | 14.23 | Notificar    |
|                                                                |                  | ۲                         | 5                                   |                  | Tarjeta       |            |          | \$256788000160499 |                     |           | 40.78 | Notificar    |
|                                                                |                  | ۲                         | 4                                   |                  | Tarjeta       |            |          | 5204163622690195  |                     |           | 18.99 | Modificar    |
|                                                                |                  |                           | 3                                   |                  | Tarjeta       |            |          | 5204160022027994  |                     |           | 15.00 | Modificar    |
|                                                                |                  |                           | 2                                   |                  | Tarjeta       |            |          | 5256788000446799  |                     |           | 10.00 | Modificar    |
|                                                                |                  |                           | 1                                   |                  | Tarjeta       |            |          | 5256788000113795  |                     |           | 12.00 | Modificar    |
|                                                                | _                |                           |                                     |                  |               |            |          |                   |                     |           | -     |              |
|                                                                | Bo               | mar                       |                                     |                  |               |            |          |                   |                     |           |       | pregar pagos |

» Subir

0

Empresarial